# FTP

Med skanneren kan du skanne dokumentene direkte til en FTP-server. Du kan bare skanne dokumentene til én FTP-adresse om gangen.

## Skanne til en FTP-adresse ved hjelp av tastaturet

1 Legg i et originaldokument med utskriftssiden opp og med kortsiden først i den automatiske dokumentmateren eller med utskriftssiden ned på skannerglassplaten.

**Merk:** Ikke legg postkort, bilder, små elementer, transparenter, fotopapir eller tynt utskriftsmateriale (for eksempel utklipp fra blader) i den automatiske dokumentmateren. Legg slike elementer på skannerglassplaten.

- 2 Hvis du legger et dokument i den automatiske dokumentmateren, må du justere papirførerne.
- 3 Trykk på FTP på startsiden.
- **4** Skriv inn FTP-adressen.
- 5 Trykk på Send It (Send).

## Skanne til en FTP-adresse ved hjelp av et hurtignummer

1 Legg i et originaldokument med utskriftssiden opp og med kortsiden først i den automatiske dokumentmateren eller med utskriftssiden ned på skannerglassplaten.

**Merk:** Ikke legg postkort, bilder, små elementer, transparenter, fotopapir eller tynt utskriftsmateriale (for eksempel utklipp fra blader) i den automatiske dokumentmateren. Legg slike elementer på skannerglassplaten.

- 2 Hvis du legger et dokument i den automatiske dokumentmateren, må du justere papirførerne.
- 3 Trykk på # og angi deretter FTP-hurtignummeret.
- 4 Trykk på Send It (Send det).

## Skanne til en FTP-adresse ved hjelp av adresseboken

1 Legg i et originaldokument med utskriftssiden opp og med kortsiden først i den automatiske dokumentmateren eller med utskriftssiden ned på skannerglassplaten.

**Merk:** Ikke legg postkort, bilder, små elementer, transparenter, fotopapir eller tynt utskriftsmateriale (for eksempel utklipp fra blader) i den automatiske dokumentmateren. Legg slike elementer på skannerglassplaten.

- 2 Hvis du legger et dokument i den automatiske dokumentmateren, må du justere papirførerne.
- 3 Trykk på FTP på startsiden.
- 4 Trykk på Søk i adressebok.
- 5 Skriv inn navnet eller en del av navnet du søker etter, og trykk deretter på Søk.
- 6 Trykk på navnet du vil legge til i Til:-feltet.
- 7 Trykk på Send.

## Forstå alternativene for FTP

#### Originalstørrelse

Dette alternativet åpner et skjermbilde der du kan angi størrelsen på dokumentene du skal kopiere.

- Trykk på en papirstørrelsesknapp for å angi den størrelsen som Originalstørrelse. FTP-skjermen viser den nye innstillingen.
- Når Originalstørrelse er satt til Blandet Letter/Legal, kan du skanne et originaldokument som inneholder forskjellige papirstørrelser.
- Når Kopier fra er satt til Automatisk registrering av størrelse, bestemmer skanneren automatisk størrelsen på originaldokumentet.

#### Sides (Duplex) (Sider (tosidig))

Dette alternativet angir om originaldokument er enkeltsidig (skrevet ut på én side) eller tosidig (skrevet ut på begge sider). På denne måten angis hva som skal skannes og inkluderes i dokumentet.

#### Retning

Dette alternativet angir om originaldokumentet er lagt i skriveren i liggende eller stående retning. Det endrer også innstillingene Sider og Innbinding, slik at de samsvarer med retningen for originaldokumentet.

### Binding (Innbinding)

Angir om originaldokumentet er innbundet på langsiden eller kortsiden.

#### **Resolution (Oppløsning)**

Med dette alternativet justeres utskriftskvaliteten til filen. Hvis du øker oppløsningen, øker både størrelsen på filen og tiden det tar å skanne originaldokumentet. Bildeoppløsningen kan reduseres for å gjøre filen mindre.

#### Send som

Dette alternativet angir utdataformatet (PDF, TIFF, JPEG eller XPS) for det skannede bildet.

- **PDF**—Oppretter én fil med flere sider, som kan vises med Adobe Reader. Adobe Reader tilbys gratis av Adobe på www.adobe.com.
- Sikker PDF—Oppretter en kryptert PDF-fil som beskytter filinnholdet mot uautorisert tilgang.
- **TIFF**—Oppretter flere filer, eller én fil. Hvis Flersiders TIFF er slått av i Konfigurasjon-menyen til den innebygde webserveren, lagres hver side i én fil dersom du velger TIFF. Filstørrelsen er vanligvis større enn en tilsvarende JPEG-fil.
- JPEG—Oppretter og legger ved en separat fil for hver side i originaldokumentet. Kan vises i de fleste weblesere og grafikkprogram.
- **XPS**—Oppretter én XPS-fil med flere sider. Kan vises med en Internet Explorer-leser og .NET Framework, eller ved å laste ned tredjeparts programvare

#### Content (Innhold)

Dette alternativet angir den originale dokumenttypen. Velg mellom Text (Tekst), Text/Photo (Tekst/foto) eller Photo (Foto). Du kan slå fargene av eller på med alle innholdsalternativene. Innholdet påvirker kvaliteten og størrelsen på FTP-filen.

- Text (Tekst) Uthev skarp, sort tekst med høy oppløsning mot en ren, hvit bakgrunn.
- Text/Photo (Tekst/foto) Brukes når originaldokumentet er en blanding av tekst og grafikk eller bilder.

- **Photograph** (Fotografier) Angir at skanneren skal legge mer vekt på grafikk og bilder. Denne innstillingen øker skannetiden, men legger vekt på å reprodusere det dynamiske tonespekteret i originaldokumentet. Dette øker informasjonsmengden som lagres.
- **Color** (Farge) Angir skannetype og utskrift for FTP-filen. Fargedokumenter kan skannes og sendes til et FTP-område, en datamaskin, e-postadresse eller skriveren.

#### Avanserte alternativer

Ved å trykke på knappen vises en skjerm, hvor du kan endre følgende innstillinger:

- Avansert bilde—Justerer Fjerne bakgrunn, Kontrast, Skyggedetalj og Speilvendt bilde før du kopierer dokumentet.
- Egendefinert jobb (jobbversjon)—Kombinerer flere skannejobber til én jobb
- **Overføringslogg**—Skriver ut overføringsloggen eller overføringsfeilloggen
- Forhåndsvis skanning—Viser de første sidene av bildet før det legges til i FTP-filen. Når den første siden skannes, avbrytes skanningen og et forhåndsvisningsbilde vises.
- **Kantradering**—Fjerner flekker eller informasjon langs kantene på et dokument. Du kan velge å fjerne et likt område på alle fire sidene av papiret, eller velge en bestemt kant. Kantradering fjerner alt fra det angitte området, og ingenting etterlates på den delen av skanningen.
- Mørkhet—Justerer hvor lyse eller mørke de skannede dokumentene blir.
- Avansert tosidig—Kontrollerer hvor mange sider og hvilke retning et originaldokument har, og om det er innbundet langs langsiden eller kortsiden.